Author: Mark Monciardini From the Website: www.designsbymark.com © Copyright 1998, 1999, 2000, 2000. Mark Monciardini All Rights Reserved.

## **Photoshop Tips** DESIGNS BY MARK . COM

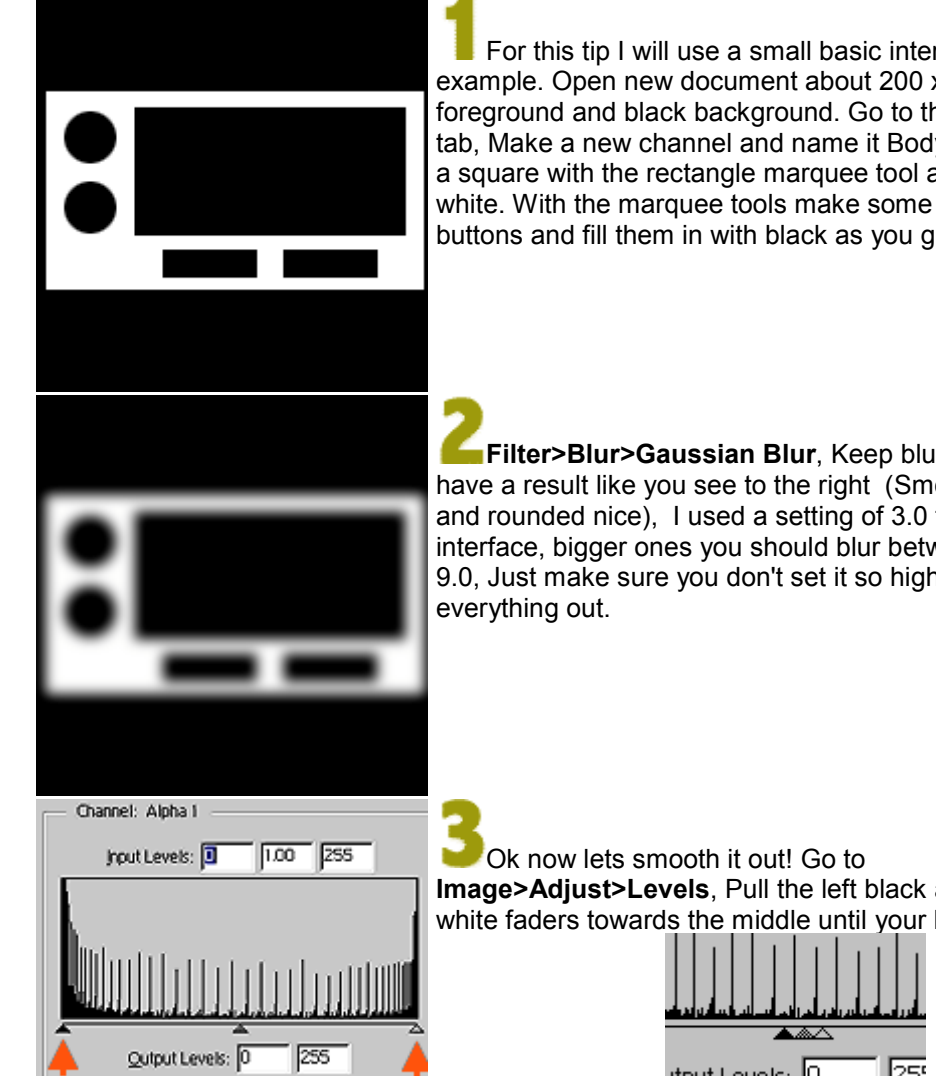

## **Rounded Corners**

For this tip I will use a small basic interface for an example. Open new document about 200 x 200, White foreground and black background. Go to the channels tab, Make a new channel and name it Body. Draw out a square with the rectangle marquee tool and fill with white. With the marquee tools make some shapes for buttons and fill them in with black as you go.

Filter>Blur>Gaussian Blur, Keep blurring tell you have a result like you see to the right (Smooth corners and rounded nice), I used a setting of 3.0 for my small interface, bigger ones you should blur between 6.0 and 9.0, Just make sure you don't set it so high you wash

Image>Adjust>Levels, Pull the left black and right white faders towards the middle until your blurred body

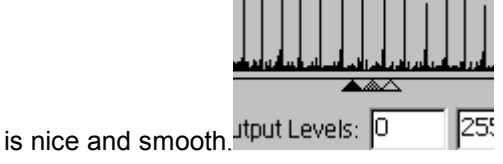

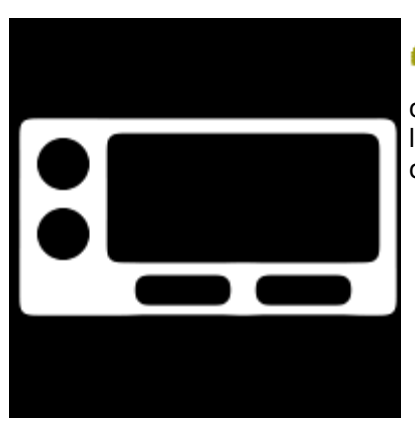

There you have it! Now just click on the RGB channel and go back to the layers tab, make a new layer and load your body selection and fill with some color.